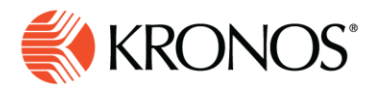

# Timekeeping: Paying Employees from Schedule Using a Dataview

This job aid explains how to use a Dataview to pay employees according to their scheduled hours.

## **About Paying Employees from Schedule**

Timekeeping can be configured to pre-populate employee timecards automatically with the scheduled hours based on their schedules. Paying employees from their schedules lets you pre-populate their timecards with scheduling data, letting you pay employees the exact amount of their scheduled worked hours.

### Using a Dataview to Pay Employees from Schedule

- 1. Select an employee Dataview from the Dataview Library.
- 2. Select the applicable employees and time period.
- 3. Select Track Time and choose Apply Pay from Schedule.

| ≡            | 🏦 ( KRONOS                 |                               |                  |            | Job Assignment                              | Q 😯 7🌲                   |                                           |  |  |
|--------------|----------------------------|-------------------------------|------------------|------------|---------------------------------------------|--------------------------|-------------------------------------------|--|--|
| Jo           | o Assignment 🔻             |                               |                  |            |                                             | 🛗 👻 Current Pay Period 🔌 | ▶ 🛃 ▾ All Home 😏 Loaded 7:22 AM           |  |  |
| Unsel        | K Y & X                    | Track Time Accruais           | Approval Attenda | ance Leave |                                             |                          | E ► C ← C ← C ← C ← C ← C ← C ← C ← C ← C |  |  |
| $\checkmark$ | Person Nu                  | Add Punch                     |                  | Name 🗸 🗸   | Primary Location 🗸 🗸 🗸                      | Primary Job 🔷 🗸          | Pay Rule 🗸 🝸 🗸                            |  |  |
|              | M10522                     | Delete Punch                  |                  | na D       | MCo/Production/Location 1C                  | Assembler                | \$M-Hourly Weekly PFS 2                   |  |  |
|              | M10523                     | Add Paycode<br>Delete Paycode |                  | es D       | MCo/Production/Location 1C                  | Assembler                | \$M-Hourly Weekly PFS 2                   |  |  |
|              | M10525                     | Add Pay from Sched            | ule              | rly D      | MCo/Production/Location 1C                  | Press Operator           | \$M-Hourly Weekly PFS 2                   |  |  |
|              | M10527                     | Delete Pay from Sch           | edule            | er D       | MCo/Production/Location 1C                  | Press Operator           | \$M-Hourly Weekly PFS 2                   |  |  |
|              | M10014                     | Calculate Employee            | Totals           | alie       | MCo/Engineering                             | Design Engineer          | Salaried                                  |  |  |
|              | M10528 Mckennitt, L        |                               |                  | aura D     | MCo/Production/Location 1C Machine Operator |                          | \$M-Hourly Weekly PFS 2                   |  |  |
|              | M10031 Smith, Emm          |                               |                  | a M        | MCo/Maintenance                             | \$M-Hourly Weekly PFS 2  |                                           |  |  |
|              | M10032         Yoakam, Oli |                               |                  | ia         | MCo/Maintenance                             | Electrician              | \$M-Hourly Weekly PFS 2                   |  |  |
|              | M10530 Berry, Jordon       |                               |                  | n D        | MCo/Production/Location 1C                  | Machine Operator         | \$M-Hourly Weekly PFS 2                   |  |  |
|              | M10033 Walker, Noah        |                               |                  | L          | MCo/Maintenance                             | Electrician              | \$M-Hourly Weekly PFS 2                   |  |  |
|              | Deal, Ava M                |                               |                  |            | MCo/Maintenance                             | Welder                   | SM-Hourly Weekly PFS 2                    |  |  |
|              | M10035 Owen, Jacob         |                               |                  | 1          | MCo/Maintenance                             | Welder                   | \$M-Hourly Weekly PFS 2                   |  |  |
|              | M10036 Anthony, Eth        |                               |                  | an         | MCo/Maintenance                             | Welder                   | \$M-Hourly Weekly PFS 2                   |  |  |
|              | M10037 Stanley, Alex       |                               |                  |            | MCo/Maintenance                             | Mechanic                 | \$M-Hourly Weekly PFS 2                   |  |  |
|              | Current Met                |                               |                  | head       | MC - Maintenance                            | Mashania                 | Old Hausta Westley DEC 2                  |  |  |
|              |                            |                               |                  |            |                                             |                          |                                           |  |  |

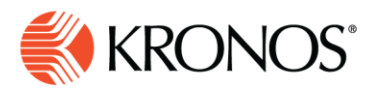

- 4. In the Add Pay from Schedule panel, choose the Effective Start Date and Effective End Date.
- 5. Select Apply.

Г

| Add Pay fro                                            | ıle       | ×              |     |       |
|--------------------------------------------------------|-----------|----------------|-----|-------|
| Effective Start Dat<br>4/13/2020<br>Effective End Date | e*<br>] 🛗 | Clear          |     |       |
| 4/17/2020<br>Comments [0]                              | Add Co    | Clear<br>mment |     |       |
|                                                        |           |                |     |       |
|                                                        |           |                |     |       |
|                                                        |           |                |     |       |
|                                                        |           |                |     |       |
|                                                        |           |                |     |       |
|                                                        |           |                |     |       |
|                                                        |           |                |     |       |
|                                                        |           |                |     |       |
|                                                        |           | Can            | cel | Apply |

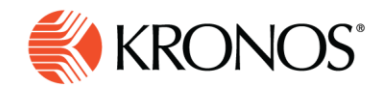

## Validating the Group Edit

- 1. In the Dataview, with the employees selected, right-click on one of the employees.
- 2. Select Go To and choose Timecard.

| ≡     | <b>†</b> 📢     | KRON          | NOS'                               | Q 😢 8 🌲             |                                      |                                      |                                                 |  |  |  |
|-------|----------------|---------------|------------------------------------|---------------------|--------------------------------------|--------------------------------------|-------------------------------------------------|--|--|--|
| oL    | b Assignment 🔻 | •             |                                    |                     |                                      |                                      | 🛗 🗸 Last Week 🌗 🛛 📇 👻 All Home 🔮 Loaded 7:38 AM |  |  |  |
| Unsel | ect All Befine | Peo           |                                    | Approval Attendance |                                      |                                      | Details Share Bestore Save                      |  |  |  |
|       |                |               |                                    | Alexand             | Deleveration                         | Prince                               |                                                 |  |  |  |
| ~     |                | Pers          | son Number 🗸 🗸                     | Name                | <ul> <li>Primary Location</li> </ul> | <ul> <li>Primary</li> </ul>          | Joo V Pay Rule V                                |  |  |  |
|       | M10522         |               |                                    | Chapman, Anna D     | MCo/Production/Location 1C           | Assembler                            | \$M-Hourly Weekly PFS 2                         |  |  |  |
|       | M10523         |               |                                    | Johnson, Miles D    | MCo/Production/Location 1C           | MCo/Production/Location 1C Assembler |                                                 |  |  |  |
|       |                |               |                                    | Potter, Kimberly D  | MCo/Production/Location 1C           | Press Operator                       | \$M-Hourly Weekly PFS 2                         |  |  |  |
|       | 3 Emplo        | oyees         | Selected                           | Stone, Heather D    | MCo/Production/Location 1C           | Press Operator                       | \$M-Hourly Weekly PFS 2                         |  |  |  |
|       | <u>.</u> 0     | Í0            |                                    | Howard, Nathalie    | MCo/Engineering                      | Design Engineer                      | Salaried                                        |  |  |  |
|       | Add Punch Pa   | Add<br>aycode | Go To Sign-Off Approve<br>Timecard | Mckennitt, Laura D  | MCo/Production/Location 1C           | Machine Operator                     | SM-Hourly Weekly PFS 2                          |  |  |  |
|       | M10031         |               | Timecard                           | Emma M              | MCo/Maintenance                      | Electrician                          | \$M-Hourly Weekly PFS 2                         |  |  |  |
|       | M10032         |               | Schedule                           | m, Olivia           | MCo/Maintenance                      | Electrician                          | \$M-Hourly Weekly PFS 2                         |  |  |  |
|       | M10530         |               | Attendance Details                 | Jordon D            | MCo/Production/Location 1C           | Machine Operator                     | \$M-Hourly Weekly PFS 2                         |  |  |  |
|       | M10033         |               | Leave of Absence Case Ed           | itor r, Noah        | \$M-Hourly Weekly PFS 2              |                                      |                                                 |  |  |  |
|       | M10034         |               | Reports                            | Ava M               | MCo/Maintenance                      | Welder                               | \$M-Hourly Weekly PFS 2                         |  |  |  |
|       | M10035         |               | Business Processes                 | Jacob               | MCo/Maintenance                      | Welder                               | \$M-Hourly Weekly PFS 2                         |  |  |  |
|       | M10036         |               |                                    | Anthony, Ethan      | MCo/Maintenance                      | Welder                               | \$M-Hourly Weekly PFS 2                         |  |  |  |
|       | M10037         |               |                                    | Stanley, Alex       | MCo/Maintenance                      | Mechanic                             | \$M-Hourly Weekly PFS 2                         |  |  |  |
|       |                |               |                                    | Conserve Mishead    | 100-01-00-00                         | Mashaula                             | AL Usush Westle DEC 2                           |  |  |  |
|       |                |               |                                    |                     |                                      |                                      |                                                 |  |  |  |

#### 3. Review the dates and validate that the edits were made.

|                                  |          |                             |                                                    |                        |                       |            |          | Employee Timecards |     |           |                   |             |                      |           | 8 🌲         |
|----------------------------------|----------|-----------------------------|----------------------------------------------------|------------------------|-----------------------|------------|----------|--------------------|-----|-----------|-------------------|-------------|----------------------|-----------|-------------|
| Walker, Noah 🔹 M10033 < 2 of 3 🕨 |          |                             |                                                    |                        |                       |            |          |                    |     | <b></b> - | Current Pay Perio | d 4월 🕶 3 Er | mployee(s) Selecte   | d 😏 Loade | ed: 7:26 AM |
| List V                           | iew A    | pprove Remove Sign          | 1 .jo D<br>n-Off Remove Reset<br>Sign-Off Accruals | Move R<br>Accruals Ana | View Moved<br>Amounts | GO TO      |          |                    |     |           |                   |             | Share View<br>Pendin | Calculate | E<br>Save   |
|                                  |          | Date                        | Schedule                                           | Absence                | In                    | Out        | Transfer | In                 | Out | Transfer  | Pay Code          | Amount      | Shift                | Daily     | Perio       |
| +                                | 6        | Sun 4/12                    | 5:00 PM - 10:00 PM                                 |                        | 5:00 PM               | 🚺 10:00 РМ |          |                    |     |           |                   |             | 5:00                 | 5:00      |             |
| +                                | <b></b>  | Mon 4/13                    | 11:00 PM - 7:30 AM                                 |                        | 11:00 PM              | 7:30 AM    |          |                    |     |           |                   |             | 8:00                 | 8:00      | 1:          |
| +                                | <b></b>  | Tue 4/14                    | 11:00 PM - 7:30 AM                                 |                        | 11:00 PM              | 7:30 AM    |          |                    |     |           |                   |             | 8:00                 | 8:00      | 2           |
| +                                | <b></b>  | Wed 4/15 11:00 PM - 7:30 AM |                                                    |                        | 11:00 PM              | 7:30 AM    |          |                    |     |           |                   |             | 8:00                 | 8:00      | 2           |
| +                                | Thu 4/16 |                             | 11:00 PM - 7:30 AM                                 |                        | 11:00 PM              | 7:30 AM    |          |                    |     |           |                   |             | 8:00                 | 8:00      | 3           |
| +                                | <b></b>  | Fri 4/17                    | 11:00 PM - 7:30 AM                                 |                        | 11:00 РМ              | 7:30 AM    |          |                    |     |           |                   |             | 8:00                 | 8:00      | 4           |
| +                                | Ē        | Sat 4/18                    |                                                    |                        |                       |            |          |                    |     |           |                   |             |                      |           | 4           |
|                                  |          |                             |                                                    |                        |                       |            |          |                    |     |           |                   |             |                      |           |             |